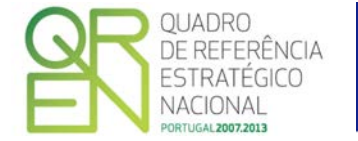

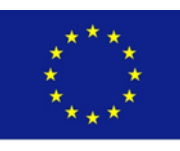

Fundo Europeu de Desenvolvimento Regional

UNIÃO EUROPEIA

# **GUIA DO FORMULÁRIO**

# SI – QUALIFICAÇÃO E INTERNACIONALIZAÇÃO DE PME

# **PROJETOS INDIVIDUAIS**

AVISO N.º 10/SI/2012

COMPETE – PROGRAMA OPERACIONAL FACTORES DE COMPETITIVIDADE

PO REGIONAL DO NORTE • PO REGIONAL DO CENTRO • PO REGIONAL DE LISBOA • PO REGIONAL DO ALENTEJO • PO REGIONAL DO ALGARVE

# GUIA DO FORMULÁRIO

Este guia tem como objetivo auxiliar os promotores no preenchimento do Formulário de Candidatura ao SI - Qualificação e Internacionalização de PME - Projetos individuais

# SI – QUALIFICAÇÃO E INTERNACIONALIZAÇÃO DE PME

**PROJETOS INDIVIDUAIS** 

AVISO N.º 10/SI/2012

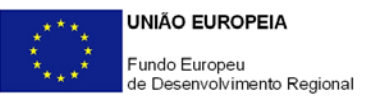

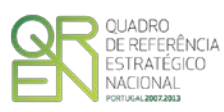

### GUIA DE FORMULÁRIO SI - QUALIFICAÇÃO E INTERNACIONALIZAÇÃO DE PME

## PROJETOS INDIVIDUAIS

## Aviso n.º 10/SI/2012

### Índice

### Pág.

| INSTRUÇÕES PARA UMA CORRETA UTILIZAÇÃO DO FORMULÁRIO                                 |
|--------------------------------------------------------------------------------------|
| NOTA PRÉVIA 11                                                                       |
| PÁGINA 1 - PARAMETRIZAÇÃO 12                                                         |
| PÁGINA 2 - DECLARAÇÕES 12                                                            |
| PÁGINA 3 - CARATERIZAÇÃO DO PROMOTOR                                                 |
| PÁGINA 4 - CARATERIZAÇÃO DO PROMOTOR - CONT                                          |
| PÁGINA 5 - EVOLUÇÃO DA ENTIDADE PROMOTORA                                            |
| PÁGINA 6 - PRODUTOS / MERCADORIAS / SERVIÇOS E MERCADOS                              |
| PÁGINA 7 - ATIVIDADE ECONÓMICA POR MERCADO                                           |
| PÁGINA 8 - CARATERIZAÇÃO DO PROMOTOR (VENDAS AO EXTERIOR INDIRETAS)                  |
| PÁGINA 9 - DEMONSTRAÇÃO DE RESULTADOS                                                |
| PÁGINA 10 - BALANÇOS                                                                 |
| PÁGINA 11 - POSTOS DE TRABALHO DO PROMOTOR                                           |
| PÁGINA 12 - DADOS DO PROJETO                                                         |
| PÁGINA 13 - DESCRIÇÃO FÍSICA DO EMPREENDIMENTO (SÓ APLICÁVEL AO SETOR DO TURISMO) 28 |
| PÁGINA 14 - AÇÕES A IMPLEMENTAR                                                      |
| PÁGINA 15 - CRITÉRIOS QUALIFICAÇÃO                                                   |
| PÁGINA 16 - CLASSIFICAÇÃO DOS INVESTIMENTOS                                          |
| PÁGINA 17 - QUADROS TÉCNICOS                                                         |
| PÁGINA 18 - FINANCIAMENTO                                                            |
| PÁGINA 19 - INDICADORES                                                              |
| PÁGINA 20 - CONDIÇÕES DE ACESSO                                                      |

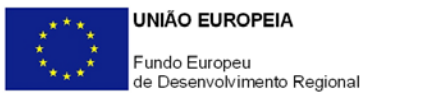

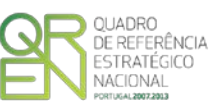

O formulário eletrónico de candidatura dispõe de um mecanismo automático de verificação de versões. Para funcionar corretamente, o equipamento onde o formulário está instalado necessita de ter acesso à Internet.

Para desligar o mecanismo desmarque a caixa "Mostrar esta janela no arranque do formulário", clique em "Verificar" e a seguir feche a janela da verificação.

Caso queira fazer nova verificação, clique no ícone correspondente ou utilize no Menu Principal a opção "Verificar versão".

Se acede à Internet com proxy (pergunte ao administrador do seu sistema) digite o endereço do proxy e a porta respetiva antes de fazer a verificação. Se não, deixe os referidos campos em branco.

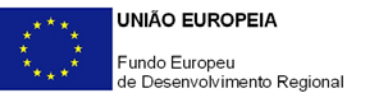

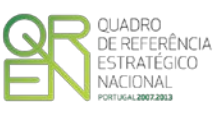

# UTILIZAÇÃO DO FORMULÁRIO

#### INSTRUÇÕES PARA UMA CORRETA UTILIZAÇÃO DO FORMULÁRIO

#### Funcionamento genérico

Os formulários estão disponíveis apenas nos formatos existentes na página <u>Incentivos às</u> <u>Empresas</u> do <u>Portal COMPETE</u> - Programa Operacional Factores de Competitividade () e nos sítios dos respetivos Programas Operacionais Regionais do QREN.

A instalação dos formulários pode ser efetuada em qualquer computador que possua o sistema operativo Windows ou outro. Apenas deve ter presente que antes de utilizar o formulário, deverá instalar a versão 1.6 do motor Java (também disponível para download) adequado à versão do sistema operativo que utiliza, seguindo as indicações descritas para a instalação.

Se possui um sistema operativo "Não-Windows", deve retirar o formulário da Net na opção "Instalação em Sistemas Não-Windows", fazer *download* do ficheiro compactado (zip), abrilo e extrair para uma pasta no seu computador o ficheiro com extensão jar (este ficheiro é o formulário) e é esse o ficheiro que deve executar (clicar com o cursor do rato em cima do ficheiro). Caso o formulário não abra, é porque o mesmo não localizou onde o Java está instalado. Deve localizar a pasta onde fez a instalação, abrir uma linha de comando e digitar o seguinte:

#### java -jar "nome do ficheiro jar que tirou da Net"

O formulário depois de preenchido grava no computador um ficheiro com o nome que escolher, por exemplo "nomedoficheiro.q12", podendo posteriormente ser importado noutro computador que tenha o formulário instalado.

Antes de enviar a sua candidatura, verifique se está a utilizar a última versão do formulário.

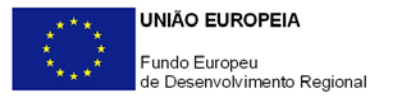

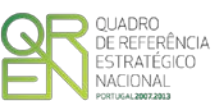

#### Atualização do formulário

O formulário eletrónico de candidatura dispõe de um mecanismo automático de verificação de versões.

Para funcionar corretamente, o equipamento onde o formulário está instalado necessita de ter acesso à Internet. Para desligar o mecanismo desmarque a caixa "Mostrar esta janela no arranque do formulário", clique em "Verificar" e a seguir feche a janela da verificação. Caso queira fazer nova verificação, clique no ícone correspondente ou utilize no Menu Principal a opção "Verificar versão". Se acede à Internet com proxy (pergunte ao administrador do seu sistema) digite o endereço do proxy e a porta respetiva antes de fazer a verificação. Se não, deixe os referidos campos em branco.

A versão mais recente do formulário importa os dados inseridos nos ficheiros gravados na versão anterior, desde que os ficheiros sejam criados por formulários relativos ao mesmo aviso de abertura de concurso. Depois de instalada a nova versão do formulário apenas tem de procurar o ficheiro gravado na versão anterior por exemplo "nomedoficheiro.q12" e abri-lo na versão mais recente.

#### Validação e envio dos dados da candidatura

O formulário permite validar os dados inseridos, através da utilização, no menu "Ações", da opção "Validar Formulário" ou em alternativa "clicar" no ícone de validação<sup>1</sup>, podendo esta validação também ser feita por página. Emite mensagens de erro (a vermelho) e alertas (a amarelo) sinalizando anomalias no preenchimento. Apenas os erros impedem o envio da candidatura.

Após a validação final da informação, para enviar a candidatura deverá selecionar no menu "Ações" a opção "Exportar Candidatura" ou em alternativa "clicar" no ícone de exportação<sup>2</sup>.

Após selecionar a opção de exportação, o processo só será concluído quando decorridas as seguintes etapas:

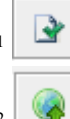

Ícone Validação

1 Ícone Exportação

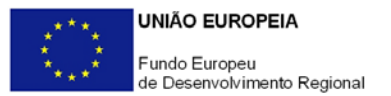

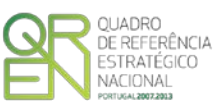

#### 1<sup>a</sup> - Validação da Informação

Caso não tenha validado a informação introduzida nas diferentes páginas do formulário ou não tenha resolvido os erros ou avisos detetados decorrentes da validação da candidatura, será apresentado um ecrã com a informação a considerar. Este ecrã só é apresentado caso sejam detetados erros (impeditivos de continuar com o processo) ou avisos (não impeditivos de continuar com o processo de exportação) decorrentes do anterior preenchimento do formulário de candidatura.

A título de exemplo, apresenta-se um ecrã onde se identifica um Aviso relacionado com a Estrutura de Financiamento.

Alerta-se para o fato de que, caso tenham sido detetados erros no preenchimento da candidatura, o processo de exportação da candidatura é interrompido nesta fase.

Para continuar o processo de exportação da candidatura deverá pressionar o botão "Seguinte", caso deseje cancelar deverá pressionar o botão "Cancelar".

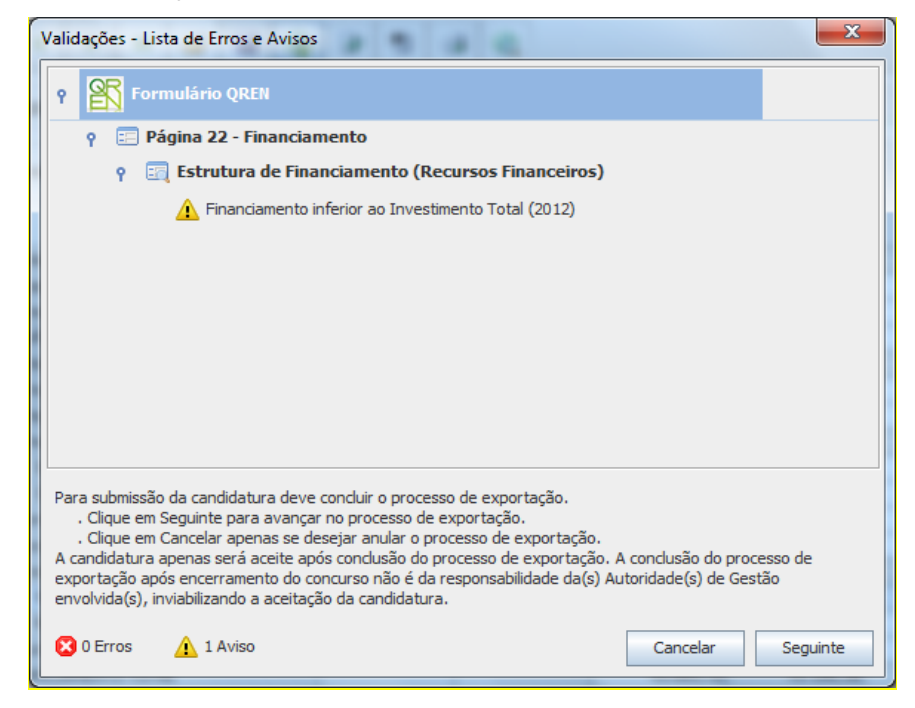

#### 2ª - Confirmação dos endereços eletrónicos

Caso tenha prosseguido com a exportação da candidatura, pressionando o botão "Seguinte", ou caso não tenham sido identificados quaisquer avisos ou erros, será apresentado um ecrã identificando os endereços eletrónicos para os quais será enviada uma mensagem eletrónica, conforme descrito no passo 6, com a confirmação de aceitação do ficheiro de candidatura.

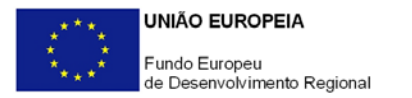

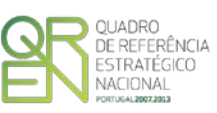

Para continuar o processo de exportação da candidatura deverá pressionar o botão "Seguinte", caso deseje cancelar deverá pressionar o botão "Cancelar".

| 1                                                                                                    | /alidações - Endereço(s) de correio eletrónico para confirmação de submissão                                                                                                    |  |  |  |  |
|----------------------------------------------------------------------------------------------------|----------------------------------------------------------------------------------------------------|--|--|--|--|
|                                                                                                    | Após a conclusão com êxito do processo de exportação será remetida uma chave/referência provisória de<br>confirmação da receção da candidatura para o(s) seguinte(s) endereço(s) de correio eletrónico: |  |  |  |  |
|                                                                                                    | E-mail de Identificação do Promotor:<br>promotor@mail.pt                                                                                                    |  |  |  |  |
|                                                                                                    | E-mail de Contacto do Promotor para efeitos do projeto:<br>contacto@mail.pt                                                                                                    |  |  |  |  |
|                                                                                                    | E-mail do Responsável Técnico pelo Projeto:<br>responsavel@mail.pt                                                                                                    |  |  |  |  |
|                                                                                                    | No ecrã seguinte deverá Guardar a versão final do ficheiro, a fim de prosseguir para a finalização do processo de<br>exportação de candidatura.                                                         |  |  |  |  |
| <ul> <li>Para submissão da candidatura deve concluir o processo de exportação.</li> <li>Clique em Seguinte para avançar no processo de exportação.</li> <li>Clique em Cancelar apenas se desejar anular o processo de exportação.</li> <li>A candidatura apenas será aceite após conclusão do processo de exportação. A conclusão do processo de exportação após encerramento do concurso não é da responsabilidade da(s) Autoridade(s) de Gestão envolvida(s), inviabilizando a aceitação da candidatura.</li> </ul> |                                                                                                    |  |  |  |  |
|                                                                                                    | Cancelar Seguinte                                                                                                    |  |  |  |  |

#### 3ª - Guardar o ficheiro de candidatura

Caso tenha prosseguido com o processo de exportação, pressionando o botão "Seguinte", será apresentado um ecrã com o pedido para guardar a candidatura. Este passo é necessário e obrigatório ao processo de exportação.

Para guardar o ficheiro deverá pressionar o botão "Guardar", caso deseje cancelar a exportação da candidatura deverá pressionar o botão "Cancelar".

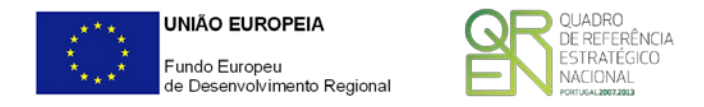

| 👫 Guardar Candid          | latura             | ×                |
|---------------------------|--------------------|------------------|
| Guardar em:               | teste              |                  |
|                           |                    |                  |
|                           |                    |                  |
|                           |                    |                  |
|                           |                    |                  |
| Nome do ficheiro:         | candidtura.q12     |                  |
| <u>T</u> ipo do ficheiro: | Candidaturas(.q12) | <b>•</b>         |
|                           |                    | Guardar Cancelar |

#### 4<sup>a</sup> - Exportar a Candidatura

Caso tenha prosseguido com o processo de exportação, pressionando o botão "Guardar", será apresentado um ecrã que permite exportar a candidatura, sendo necessário pressionar o botão "Enviar Candidatura". Caso deseje cancelar a exportação deverá pressionar o botão "Cancelar".

| Exportar Candidatura                                                                                                    |
|----------------------------------------------------------------------------------------------------|
| A submissão da candidatura só será considerada após receção no servidor de receção de candidaturas.<br>Para finalizar o processo, preencha apenas se necessário os campos abaixo indicados e clique em Enviar<br>Candidatura.<br>Clique em Cancelar apenas se desejar anular o processo de exportação.<br>A candidatura apenas será aceite após conclusão do processo de exportação. A conclusão do processo<br>de exportação após encerramento do concurso não é da responsabilidade da(s) Autoridade(s) de<br>Gestão envolvida(s), inviabilizando a aceitação da candidatura. |
| Envio da Candidatura pela Internet Usar um servidor proxy para a LAN (não aplicável a ligações por modem/ADSL ou VPN)                                                                                                    |
| Endereço Porta Enviar Candidatura                                                                                                    |
| Cancelar                                                                                                    |

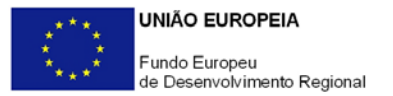

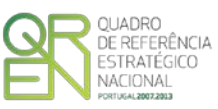

#### 5ª - Resultado do processo de Exportação

Caso tenha prosseguido com o processo de exportação, pressionando o botão "Enviar Candidatura", será apresentado um ecrã com informação relativa ao resultado do envio da candidatura.

| Re | esultado do Envio de Ficheiro de Candidatura                                                                                                    |
|----|----------------------------------------------------------------------------------------------------|
|    | O ficheiro foi exportado com sucesso!                                                                                                    |
|    | O seu ficheiro de candidatura foi aceite e recebeu a referência provisória:                                                                                                    |
|    | T347550924-00021341                                                                                                    |
|    | Observações:                                                                                                    |
|    | Esta referência confirma a receção da sua candidatura ao Aviso 05/SI/2012 -<br>SISTEMA DE INCENTIVOS À QUALIFICAÇÃO E INTERNACIONALIZAÇÃO DE PME,<br>Programa +E+I (Projetos Conjuntos - Internacionalização) TESTE !!!! |
|    | Ficheiro de candidatura recebido em 2012-09-13 16:42:04.                                                                                                    |
|    | Será enviado um e-mail de confirmação da submissão da candidatura para os<br>seguintes endereços de correio eletrónico: promotor@mail.pt, contacto@mail.pt e<br>responsavel@mail.pt.                                     |
|    | Fechar                                                                                                    |

Ou de exportação da candidatura com insucesso, conforme imagem:

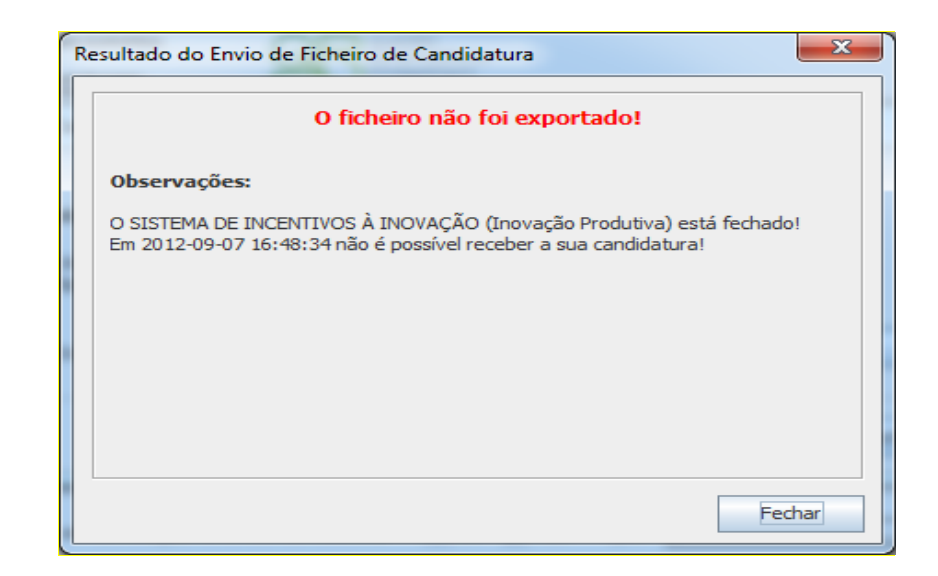

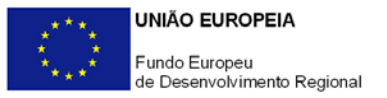

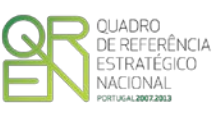

#### 6<sup>a</sup> - Mensagem de confirmação da receção da candidatura

No caso de exportação de candidatura com sucesso, será enviada uma mensagem eletrónica para os endereços identificados no passo 2 confirmando a receção da candidatura.

Sempre que, ao longo do processo, opte por cancelar a exportação da candidatura, receberá a seguinte informação de cancelamento:

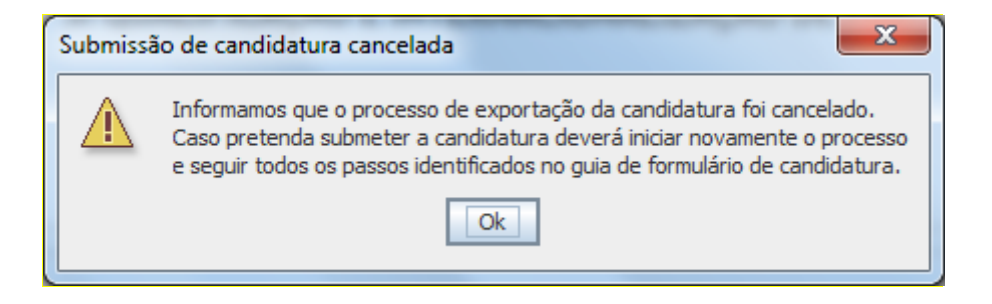

De referir que o processo de exportação de candidatura se encontra descrito nos ecrãs que são apresentados durante o processo, sendo necessária a sua cuidada leitura.

Salienta-se que <u>não é aceite o envio de candidaturas através de e-mail</u>. O único e exclusivo meio de envio das candidaturas é através da utilização do próprio formulário de candidatura instalado no computador.

#### Erros genéricos e bloqueios

Caso ocorram com alguma frequência erros e/ou bloqueios no preenchimento do formulário, esse facto poderá significar que existe um problema de falta de memória do computador. Neste caso, sugerem-se alguns dos seguintes procedimentos:

- 1. Fechar algumas janelas que eventualmente se encontrem abertas no computador;
- Sugere-se o encerramento de janelas relacionadas com o Word, Excel ou outras aplicações, de forma a libertar espaço para o formulário;
- Relativamente ao ponto anterior, importa esclarecer que a gestão da memória é efetuada pelo sistema operativo do computador e não pelo formulário;
- Expandir a janela onde está a ser executado o formulário, clicando no botão de maximizar de modo que o formulário ocupe toda a largura do ecrã;
- 5. O passo anterior permite uma menor utilização da barra de scroll horizontal;
- 6. Gravar com frequência os dados para não os perder.

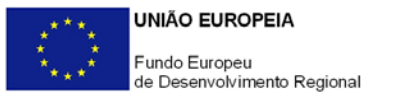

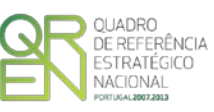

O período previsional pós-projeto de preenchimento obrigatório no formulário está indexado ao período de execução do projeto. Assim, sugerimos que, previamente ao preenchimento dos dados pós-projeto (Balanços, Demonstrações de Resultados, Postos de Trabalho, etc...), insira a calendarização do investimento constante da página 12 - Dados do Projeto.

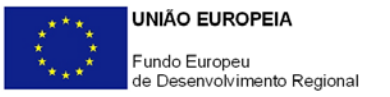

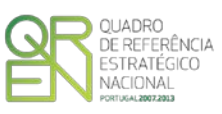

# NOTA PRÉVIA

### NOTA PRÉVIA

Com o objetivo de simplificar o processo de decisão e introduzir um maior planeamento no acesso aos apoios disponíveis às PME, estabeleceu-se uma metodologia de receção de candidaturas de forma contínua até final do QREN, com decisões faseadas. Desta forma, no âmbito deste <u>Aviso</u>, fica estabelecido o seguinte plano por fases para apresentação de candidaturas e respetivas datas de comunicação da decisão aos promotores:

|          | Datas                             |                                |                                       |
|----------|-----------------------------------|--------------------------------|---------------------------------------|
|          | Início Receção de<br>Candidaturas | Fim Receção de<br>Candidaturas | Comunicação da Decisão<br>ao Promotor |
| Fase I   | 24-Out-12                         | 31-Dez-12                      | 26-Mar-13                             |
| Fase II  | 02-Jan-13                         | 20-Mar-13                      | 18-Jun-13                             |
| Fase III | 21-Mar-13                         | 28-Jun-13                      | 23-Set-13                             |
| Fase IV  | 01-Jul-13                         | 16-Set-13                      | 09-Dez-13                             |

Para efeitos do presente <u>Aviso</u>, o ano pré-projeto relativo às Fases I e II corresponde ao exercício económico de 2011 e o relativo às Fases III e IV ao exercício económico 2012.

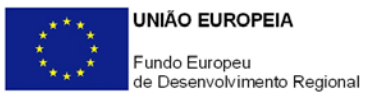

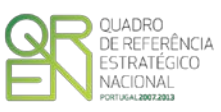

# PARAMETRIZAÇÃO

### PÁGINA 1 - PARAMETRIZAÇÃO

#### Parametrização

- Fundamentação do enquadramento no Aviso de Abertura
  - A entidade promotora deve fundamentar o enquadramento da candidatura no <u>Aviso de Abertura de Concurso</u> correspondente ao diploma regulamentar do respetivo sistema de incentivos, justificando nomeadamente, a inserção do projeto nos objetivos, prioridades e numa ou mais tipologias de investimento definidas no <u>Aviso de Abertura</u>.

# DECLARAÇÕES

### PÁGINA 2 - DECLARAÇÕES

### Declarações de Compromisso

- 1. Geral
  - Deve assinalar a opção de acordo ou desacordo, quanto à utilização dos dados da candidatura para finalidades integradas no âmbito do QREN, selecionando Sim ou Não, assinalando também, a veracidade das informações referidas, quer no formulário, quer ao nível dos pressupostos utilizados na definição do projeto.

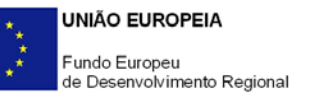

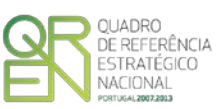

- 2. Condições Gerais de Elegibilidade do Promotor e do Projeto
  - Deve indicar que tomou conhecimento das condições gerais de elegibilidade do promotor e do projeto, constantes do <u>Enquadramento Nacional</u> (artigos n.º 11º e n.º 12º) e sua <u>retificação</u>, bem como assinalar, que declara cumprir ou encontrar-se em situação de cumprir as referidas condições.

#### 3. Condições Específicas de Elegibilidade do Promotor e do Projeto

 Deve indicar que tomou conhecimento das condições específicas de elegibilidade do promotor e do projeto, constantes do Regulamento do Sistema de Incentivos à Qualificação e Internacionalização das PME e do da <u>Formação</u> <u>Profissional</u>, quando aplicável, assinalando também, que declara cumprir ou encontrar-se em situação de cumprir nos prazos estabelecidos, as referidas condições, assim como comprovar esse cumprimento.

#### 4. Obrigações das Entidades Beneficiárias

- Deve assinalar que tomou conhecimento, declarando encontrar-se em condições de cumprir com as obrigações das entidades beneficiárias nos termos do art. 13.º do <u>Enquadramento Nacional</u> e sua <u>retificação</u>, do art.º 24.º do Regulamento específico e sua retificação, que regulamenta o Sistema de Incentivos e com o <u>Aviso de Abertura de Concurso</u>, com destaque para as restantes obrigações, como sejam, o cumprimento, quando aplicável, dos normativos legais em matéria de contratação pública no âmbito da execução dos projetos.
- Deve assinalar a respetiva opção, caso se encontre ou não obrigado ao cumprimento dos normativos legais em matéria de contratação pública para a execução dos projetos.

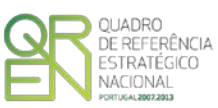

- 5. Apoio ao abrigo das medidas de capital de risco
  - Deve assinalar a respetiva situação aplicável conforme a entidade promotora tenha beneficiado de algum apoio proveniente de instrumentos de capital de risco com participação pública<sup>3</sup>, conforme o explícito na <u>Orientação Técnica n.º</u> <u>17/2011</u>.
  - Caso tenha assinalado afirmativamente deverá ainda indicar a data de aprovação dessa participação e o respetivo montante de financiamento.
  - Caso tenha beneficiado de algum apoio proveniente de instrumentos de capital de risco, deve ainda identificar o respetivo fundo.

#### Observações:

Espaço reservado a texto, para ocorrências que considere pertinentes relativamente ao teor das suas declarações, assinaladas nos nºs 1 a 5 anteriores.

<sup>&</sup>lt;sup>3</sup> Fundos abrangidos pela OT n. 17/2011 - <u>Orientação Técnica N.º 17/2011</u>

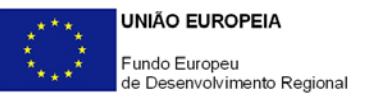

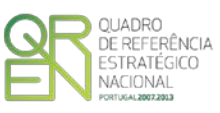

# CARATERIZAÇÃO DO PROMOTOR

#### PÁGINA 3 - CARATERIZAÇÃO DO PROMOTOR

### Caraterização do Promotor

Identificação do Promotor

- *N° de Identificação Fiscal e Nome ou Designação Social* Identificação completa e obrigatória, de acordo com o Cartão do Registo Nacional de Pessoas Coletivas.
- Morada (Sede Social) Indicação da morada da sede social atual da empresa.
- Código Postal O Código Postal deve ser corretamente indicado e, em caso de dúvida, podem ser consultados os serviços dos CTT ou o respetivo site na Internet - <u>www.ctt.pt</u>. O Código Postal deve conter 4 dígitos iniciais, acrescidos de um sub-código de 3 dígitos, seguido da Designação Postal. Exemplo: 1208-148 LISBOA.
- URL "(Uniform Resource Locator)" Endereço eletrónico na Internet.
- Tipologia de Beneficiário Pretende-se que seja selecionada a caracterização jurídica que corresponda à da entidade promotora do investimento, na data da candidatura. Sempre que, na listagem de caracterizações pré-definidas e admissíveis, não constar a caracterização do Promotor, poderá ser escolhida a opção "Outra entidade de caráter empresarial".
- Fins Lucrativos Assinalar conforme aplicável.
- Data de Constituição/Data de Início da Atividade Indicar as datas no formato aaaa-mm-dd.
  - *Data de Constituição* Data que consta no registo da Conservatória do Registo Comercial. Indicar a data no formato aaaa-mm-dd.
  - Data de Início da Atividade data que consta no modelo entregue nos serviços da Direção Geral de Impostos. Indicar a data no formato aaaa-mmdd.
- *Matriculada sob o N°/Conservatória do Registo Comercial* Estes campos não são de preenchimento obrigatório, tratando-se de Empresário em Nome Individual.

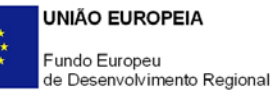

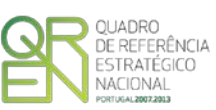

- Capital Social Mencionar o valor do Capital Social atual do Promotor, constante do contrato de sociedade/pacto social ou da sua última alteração. Este campo não será de preenchimento obrigatório, tratando-se de Empresário em Nome Individual.
- Identificação dos códigos de validação da IES:

Uma vez que se tratam de dados objeto de avaliação em sede de candidatura/contratação, esta informação destina-se a tornar o processo de avaliação de candidatura mais célere, evitando, assim, um possível pedido de esclarecimentos adicionais por parte do Organismo Intermédio (OI).

Salienta-se que o preenchimento destes dados não é obrigatório.

#### Contactos do Promotor para efeitos do projeto

• Dados de contacto diferentes dos da Sede Social? Caso responda afirmativamente, deve preencher obrigatoriamente os respetivos campos.

#### Entidade consultora responsável pela elaboração da candidatura

 Se a candidatura foi elaborada por uma entidade consultora, os campos de identificação e de contacto respeitantes a essa entidade, devem ser obrigatoriamente preenchidos.

#### Atividade(s) Económica(s) do Promotor

 Devem ser indicadas as CAE - Classificação Portuguesa das Atividades Económicas do Promotor, por ordem decrescente de importância no volume de negócios (Vendas e Serviços Prestados), do ano pré-projeto e no ano pós-projeto.

O ano pré-projeto corresponde ao exercício económico conforme definido na Nota Prévia e o ano pós-projeto ao primeiro exercício económico completo após a conclusão do investimento.

No campo CAE, surgirá uma lista de nºs constituídos por cinco dígitos correspondente ao Código da Atividade Económica, de acordo com a <u>CAE - Rev. 3</u>. Deverão ser escolhidos os nºs aplicáveis ao Promotor, representativos da atividade económica principal e das secundárias que, no seu conjunto, representem 100% do volume de negócios.

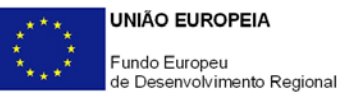

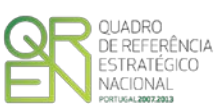

• Será automaticamente preenchida, a Designação correspondente aos nºs da CAE anteriormente inseridos.

#### Localização dos Estabelecimentos do Promotor

- Pretende-se, com este quadro, conhecer a Designação e a localização (Freguesia, Concelho, Zona NUTS II e País) dos estabelecimentos/empreendimentos atuais do Promotor. Deverá ser preenchida uma linha por cada estabelecimento/empreendimento, mesmo quando localizados em igual Concelho;
- No caso de um estabelecimento/empreendimento se encontrar localizado no estrangeiro, deverá indicar-se o respetivo País sendo as colunas Concelho e Freguesia preenchidos automaticamente com a opção "estrangeiro";
- A coluna NUTS II é automaticamente preenchida ou fica não ativa, em função da informação introduzida nas colunas anteriores.

Nota: O Aviso n.º 10/SI/2012 contempla todas as regiões NUTS II do Continente.

#### PÁGINA 4 - CARATERIZAÇÃO DO PROMOTOR - CONT

### Participantes no Capital do Promotor

Pretende-se com este quadro, a indicação dos sócios da Entidade Promotora identificando os participantes (pessoas singulares ou coletivas).

- Na coluna Tipo, deve ser selecionado o tipo de participante, utilizando para o efeito o estabelecido na <u>Recomendação n.º 2003/361/CE</u>, de 6 de maio, da Comissão.
- Na coluna País, deve indicar-se o país de localização da sede social da empresa, ou o país de residência habitual do sócio da empresa promotora.
- O Número de Identificação Fiscal (NIF/NIPC) ou seja, o Número de Identificação Fiscal de Pessoa Coletiva (no caso de se tratar de uma Entidade Estrangeira não deverá ser preenchido este campo).
- Na coluna Designação, deve ser identificado quem detiver participação no Capital Social do Promotor, no final do ano fiscal definido, na Nota Prévia,

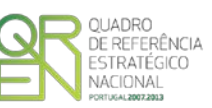

como ano pré-projeto.

Se, entretanto, ocorreram modificações entre aquela data e a da candidatura, o facto deve ser mencionado, bem como referida a data da escritura pública de alteração e caracterizada a nova estrutura societária no ponto "Evolução da Empresa".

No caso de "Criação de Empresa", deverá ser identificado quem detiver participação no capital social do Promotor, à data da sua constituição.

 Na coluna Participação %, deve indicar-se a percentagem do capital social do Promotor, atribuível a cada um dos sócios e constante dos registos oficiais da empresa, mencionados no Código das Sociedades Comerciais, aplicável a cada um dos tipos de sociedades. A soma das percentagens de participação deve ser igual a 100.

#### Aferição do Escalão Dimensional da Empresa

- Tratando-se de apoios dirigidos exclusivamente a PME, as empresas promotoras têm de obter ou renovar com os últimos dados contabilísticos oficialmente entregues, a correspondente Certificação Eletrónica através do <u>sítio do IAPMEI</u> registando-se e submetendo o formulário eletrónico específico ali disponibilizado<sup>4</sup>.
- Deve ser assinalada pela entidade promotora, a Dimensão da empresa, de acordo com o estabelecido na <u>Recomendação nº 2003/361/CE</u>, de 6 de maio, da Comissão.

<sup>&</sup>lt;sup>4</sup> A decisão sobre o pedido de Certificação Eletrónica PME ou a sua renovação é disponibilizada aos interessados, via eletrónica, através do site do IAPMEI, após a conclusão do preenchimento integral do respetivo formulário eletrónico. Alerta-se para o facto de que uma vez obtida a Certificação Eletrónica de PME, aquela é passível de caducar findo o seu prazo de validade, caso não tenha sido objeto de renovação, pelo que, deverá confirmar regularmente se a mesma mantém a respetiva validade.

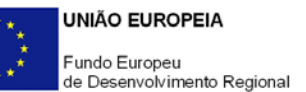

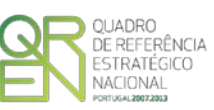

#### Distribuição dos Postos de Trabalho por Níveis de Qualificação

As entidades promotoras devem indicar na estrutura os níveis de qualificação, o número de trabalhadores, homens e mulheres que, de acordo com a informação reportada ao último mês do ano definido, na Nota Prévia, como ano pré-projeto, se encontravam em cada uma das situações. Para orientação de preenchimento pode ser consultada a seguinte tabela:

**Quadro de Pessoal** - De acordo com a estrutura constante do Anexo II do quadro Nacional de Qualificações publicado pela <u>Portaria n.º 782/2009</u>, de 23 de julho.

- Nível I Habilitação escolar correspondente ao 2.º ciclo do ensino básico ou inferior.
- Nível II Habilitação escolar correspondente 3º ciclo do ensino básico.
- Nível III Habilitação escolar correspondente ao ensino secundário.
- Nível IV Habilitação escolar correspondente ao ensino secundário obtido por percursos de dupla certificação ou com estágio profissional.
- Nível V Habilitação pós-secundária não superior (conforme diploma de especialização tecnológica para desempenho de profissão qualificada de nível IV).
- Nível VI Habilitação Superior Licenciatura.
- Nível VII Habilitação Superior Mestrado.
- Nível VIII Habilitação Superior Doutoramento.

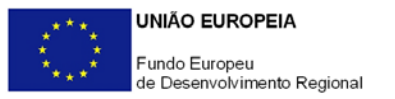

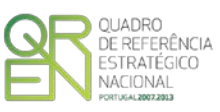

# EVOLUÇÃO DA ENTIDADE PROMOTORA

#### PÁGINA 5 - EVOLUÇÃO DA ENTIDADE PROMOTORA

#### Evolução da Entidade Promotora

- Pretende-se uma descrição sumária da evolução da entidade promotora, referenciando as alterações ao capital social e sua distribuição, as fases críticas e soluções implementadas, as alterações de tecnologias e principais investimentos realizados, associados aos seus objetivos estratégicos.
- Considerando os investimentos em internacionalização, deve constar neste quadro, a referência à data de início de exportação e à atividade internacional do Promotor.
- Na situação de empresa não autónoma, deve constar neste quadro, a referência à sua estrutura de participações e a relação das empresas do grupo e associadas.
- Na situação de Empresário em Nome Individual, deverão ser utilizados os dados históricos dessa entidade, sempre que for o caso.

### PÁGINA 6 - PRODUTOS / MERCADORIAS / SERVIÇOS E MERCADOS

#### Produtos / Mercadorias / Serviços e Mercados

- Pretende-se uma descrição e caracterização dos aspetos mais significativos no que respeita ao relacionamento da empresa, quer a montante (aquisição de matériasprimas e serviços externos), quer a jusante (produtos, mercadorias, serviços e mercados) da sua cadeia de valor, bem como da sua inserção a nível regional e concorrencial, devendo ser caracterizada e fundamentada a orientação futura da atuação da empresa.
- Pretende-se também, que sejam identificados os diferentes tipos de financiamento utilizados, e caracterizados os principais clientes, nacionais e estrangeiros, as colaborações externas de carácter permanente, associações a que a empresa está ou estará ligada, e os seus consultores.

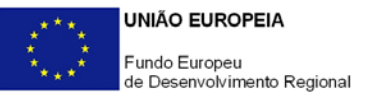

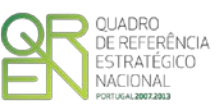

• Deve referir-se detalhadamente:

a) No âmbito dos Principais Produtos/Mercadorias/Serviços

- Indicação das características e posicionamento (na cadeia de valor e segmentos alvo) dos atuais e principais produtos/mercadorias/serviços, bem como a sua representatividade quantificada (em % do volume de negócios da empresa);
- Referenciação aos novos produtos, às suas potencialidades e vantagens comparativas, bem como do seu posicionamento (na cadeia de valor e segmentos alvo);
- Indicação das marcas próprias do promotor e para cada uma delas a especificação dos produtos comercializados e dos mercados abrangidos pelo registo, bem como a sua representatividade quantificada (em % do volume de negócios da empresa).

b) No que se refere às Principais Matérias-primas - Fornecimentos e Serviços Externos

- Identificação e principais caraterísticas;
- Mercados de abastecimento;
- Influência na qualidade final.

c) Relativamente ao Potencial da(s) Zona(s) em que se situa o Investimento

- Quer nos projetos do sector do Turismo, quer nos restantes casos, indicar os atrativos da região onde o investimento se localiza, bem como as infra--estruturas existentes e outras que contribuam para a fixação turística ou de outra atividade na região escolhida, assim como, caracterizar os empreendimentos turísticos existentes na mesma região ou as atividades económicas idênticas à do Promotor;
- Referir a relevância do impacto dos investimentos de Inovação e Tecnologia ao nível da sua zona de implantação, e a importância do projeto para o sucesso, quer comercial, quer tecnológico dessa zona.

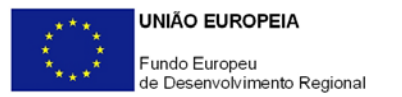

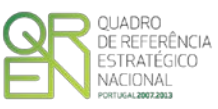

#### PÁGINA 7 - ATIVIDADE ECONÓMICA POR MERCADO

#### Atividade Económica por Mercado

Pretende-se neste quadro, obter informação sobre a atividade histórica e previsional (ano pós-projecto) da entidade promotora, distribuída por mercados de origem e destino dos produtos, mercadorias ou serviços. Salienta-se que as mesmas devem encontrar-se relevadas na contabilidade da empresa e suportada nos dados incluídos na IES.

- Na coluna Tipo, deve ser selecionada a tipologia da transação.
- Na coluna de designação do Bem/Serviço, devem ser identificados com o necessário detalhe, os produtos, mercadorias ou serviços transacionados. A verificar-se uma elevada diversidade de produtos, mercadorias ou serviços distintos na carteira da empresa, estes poderão ser agregados em linhas ou famílias, devendo assegurar-se que sejam identificados os mais significativos. Na lista apresentada surgem, em primeiro lugar, as categorias de Serviços (hierarquizadas segundo o quadro abaixo) e em seguida, as tipologias de bens, sendo que, para estes foi utilizado o nível 2 de desagregação (2 primeiros dígitos) da Nomenclatura Combinada (2010), de uso obrigatório para a classificação de mercadorias na União Europeia e também disponível no sítio do Instituto Nacional de Estatística.

| Classificação de Serviços               |  |
|-----------------------------------------|--|
| Transportes                             |  |
| Transportes marítimos                   |  |
| Transportes aéreos                      |  |
| Transportes rodoviários                 |  |
| Outros transportes                      |  |
| Transportes                             |  |
| Fretes de mercadorias                   |  |
| Passagens                               |  |
| Outros serviços                         |  |
| Viagens e turismo                       |  |
| Serviços de comunicação                 |  |
| Serviços de construção                  |  |
| Sequiros                                |  |
|                                         |  |
|                                         |  |
| Serviços de informação e informática    |  |
| Outros serviços fornecidos por empresas |  |

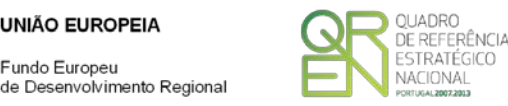

Fundo Europeu

Serviços de intermediação comercial Serviços de aluguer sem tripulação Serviços agrícolas, mineiros e industriais Serviços de investigação e desenvolvimento Serv. Jurídicos, contab. e consult. em gestão e de relações públicas Serviços de arquitetura, de engenharia e de consultadoria técnica Serviços de publicidade, estudos de mercado e de opinião pública Serviços entre empresas afiliadas Outros serviços Direitos de utilização Serviços de natureza pessoal, cultural e recreativa Operações governamentais

Fonte: Banco de Portugal, Balança de Pagamentos (Serviços)

Na coluna Mercado (País), deve selecionar-se a repartição geográfica das transações, para cada produto, mercadoria ou serviço referenciado.

#### PÁGINA 8 - CARATERIZAÇÃO DO PROMOTOR (VENDAS AO EXTERIOR INDIRETAS)

Existindo vendas ao exterior indiretas, i.e., vendas a clientes no mercado nacional quando, posteriormente, estas são incorporadas e/ou revendidas para o mercado externo, as mesmas devem aqui ser claramente identificadas/justificadas, salientando-se que só serão objeto de admissão as que apenas apresentam uma fase de intermediação.

Os valores a indicar são os relativos ao ano definido, na Nota Prévia, como ano préprojeto e ao ano pós-projecto mencionando os diferentes intervenientes na cadeia de vendas (clientes exportadores):

- NIF relativo ao Cliente exportador;
- Designação do Cliente exportador (nome da empresa).

No quadro da fundamentação deve ser referido o tipo de produto em causa, esclarecendo se é revendido ou se é incorporado noutro produto.

Nota: A este respeito pode ser consultada a Orientação Técnica n.º 15.REV1/2011.

![](_page_25_Picture_0.jpeg)

![](_page_25_Picture_1.jpeg)

#### PÁGINA 9 - DEMONSTRAÇÃO DE RESULTADOS

#### Demonstrações de Resultados Histórico e Previsionais

O quadro deve ser preenchido com os dados correspondentes ao ano pré-projecto da candidatura conforme definido na Nota Prévia, assim como, com os dados relativos aos anos de implementação da candidatura e ao ano pós-projeto.

Caso o Promotor não possua contabilidade organizada no ano anterior à data da candidatura, ou tratando-se duma criação de empresa, não será necessário efetuar o preenchimento do quadro, relativamente a indicadores reportados ao ano histórico.

Porém, em todas as situações, é obrigatório a apresentação dos dados previsionais.

#### Página 10 - Balanços

#### Balanços Histórico e Previsionais

O quadro deve ser preenchido com os dados correspondentes ao ano pré-projecto da candidatura conforme definido na Nota Prévia, assim como, com os dados relativos aos anos de implementação da candidatura e ao ano pós-projeto.

Caso o Promotor não possua contabilidade organizada no ano anterior à data da candidatura, ou tratando-se duma criação de empresa, não será necessário efetuar o preenchimento do quadro, relativamente a indicadores reportados ao ano histórico.

Porém, em todas as situações, é obrigatório a apresentação dos dados previsionais.

### PÁGINA 11 - POSTOS DE TRABALHO DO PROMOTOR

#### Postos de Trabalho do Promotor

Deve indicar o número de postos de trabalho, existentes no ano definido na Nota Prévia como ano pré-projeto, bem como, os postos de trabalho relativos ao ano pós-projecto, distribuídos por área funcional da entidade promotora e ordenados por Níveis de Qualificação, de acordo com o Quadro anteriormente apresentado neste formulário, com a designação de "Distribuição dos Postos de Trabalho por Níveis de Qualificação".

Caso tenha sido, em anos anteriores, Empresário em Nome Individual, deve indicar

![](_page_26_Picture_0.jpeg)

![](_page_26_Picture_1.jpeg)

também os postos de trabalho relativo ao ano histórico.

No caso de ser empresa recém-criada, não é aplicável o preenchimento dos campos correspondentes ao ano histórico.

![](_page_27_Picture_0.jpeg)

![](_page_27_Picture_1.jpeg)

# DADOS DO PROJETO

### PÁGINA 12 - DADOS DO PROJETO

#### Designação do Projeto e Tipologia de Investimento

 No campo Designação do Projeto deve ser descrito, sucintamente, o projeto que pretende realizar.

Exemplo: Implementação e certificação de um sistema de Qualidade.

#### Tipologia

 No campo Tipologia deverá obrigatoriamente selecionar a(s) tipologia(s) de projeto a que se candidata.

#### Enquadramento do projeto na tipologia selecionada

• Campo de texto que deverá justificar a(s) tipologia(s) atrás selecionada(s).

Nota: A inclusão de despesas em ativos fixos tangíveis nas tipologias selecionadas, deverá ser devidamente justificada, enquanto investimentos nos respetivos fatores dinâmicos de competitividade, tendo presente que não serão consideradas elegíveis as despesas com máquinas e equipamentos afetos às áreas produtivas e/ou operacionais.

#### Calendarização e Investimento

- Introduzir a data de início e a data de conclusão do projeto, no formato aaaa-mm-dd.
   O n.º de meses é de preenchimento automático.
- Os campos "Investimento Total" e "Investimento Elegível" são de preenchimento automático em função do preenchimento do Quadro da Página 16 do formulário (Classificação dos Investimentos).

#### Responsável Técnico pelo Projecto

• Indicar o Nome, a Função, o número de Telefone e o E-mail para contato.

![](_page_28_Picture_0.jpeg)

![](_page_28_Picture_1.jpeg)

#### Atividade(s) Económica(s) do Projeto

 No campo CAE, surgirá uma lista de CAE a cinco dígitos correspondente ao Código da Atividade Económica, de acordo com a Classificação Portuguesa das Atividades Económicas em vigor, devendo ser escolhidos os números aplicáveis ao projeto por ordem decrescente de representatividade da atividade a desenvolver que, no seu conjunto, representem 100% do investimento do projeto.

No campo Designação, será automaticamente preenchida a respetiva designação, correspondente aos números anteriormente introduzidos.

Nota: No presente Aviso não são enquadráveis os projetos de investimento que 64202 Atividades das sociedades gestoras de participações sociais não 691 Atividades jurídicas e dos cartórios notariais Atividades das sedes sociais 74200 Atividades fotográficas 74300 Atividades de tradução e interpretação 74900 Outras atividades de consultoria, científicas, técnicas e similares, Atividades de emprego Divisão 80 Atividades de investigação e segurança Divisão 81 jardins Divisão 91 Atividades das bibliotecas, arquivos, museus e outras atividades culturais

Nota: A restrição setorial indicada no quadro anterior não se aplica aos projetos enquadráveis no Programa Operacional do Algarve.

![](_page_29_Picture_0.jpeg)

![](_page_29_Picture_1.jpeg)

### PÁGINA 13 - DESCRIÇÃO FÍSICA DO EMPREENDIMENTO (SÓ APLICÁVEL AO SETOR DO TURISMO)

• Pretende-se que o Promotor, com projetos nas atividades de Turismo, indique, de acordo com o tipo de projeto que irá realizar, quais as áreas de terreno e construção, o grupo de empreendimento, o empreendimento, o regime de construção e as capacidades antes e após a realização do projeto de investimento:

- a) Nos campos relativos às áreas deverão ser indicadas as áreas de terreno e construção de acordo com a descriminação que consta do quadro;
- b) Nos campos seguintes deverá indicar qual o Grupo de Empreendimento, o Empreendimento e qual o Regime de Construção, os quais deverão ser selecionados de acordo com as opções existentes na tabela indexada a cada campo;
- c) Relativamente à Capacidade deverá ser mencionado, entre as componentes aplicáveis ao empreendimento em estudo, qual a capacidade do mesmo, antes e após a realização do projeto de investimento.

![](_page_30_Picture_0.jpeg)

![](_page_30_Picture_1.jpeg)

# AÇÕES A IMPLEMENTAR

### PÁGINA 14 - AÇÕES A IMPLEMENTAR

 Pretende-se uma breve caracterização do projeto e fundamentação das despesas identificadas na secção "Classificação dos Investimentos - Quadro de Investimentos" do formulário.

Neste âmbito devem ser referenciadas todas as informações relevantes em particular os elementos destacados na caixa de texto do formulário: Descrição do projeto; Identificação clara e quantificada de objetivos estratégicos, nomeadamente, os referentes às previsões do volume de exportações os quais devem encontrar-se devidamente sustentados em indicadores sectoriais que demonstrem as perspetivas de internacionalização do mercado, evolução estratégica da empresa e coerência com as ações previstas na candidatura; Justificação da adequação do investimento à obtenção de ganhos mais rápidos em termos de uma maior orientação para os mercados externos.

Essas informações devem ter em conta não só a atividade da empresa no mercado nacional, mas também a inserção da empresa no mercado internacional e, em particular, caso estejam previstas despesas na tipologia de Internacionalização, a seleção dos mercados alvo do projeto e das formas de promoção previstas no mesmo.

Os objetivos e impacto esperado referenciados devem clarificar, quando se verifique, o grau de inovação introduzido e a que nível a mesma se manifesta.

Sempre que se encontrem previstas despesas com formação profissional apresentadas ao abrigo da sub-alínea xiv) da alínea c) do n.º 1 do artigo n.º 12.º do Regulamento do SI Qualificação PME, a entidade promotora deve fundamentar o Plano de Formação a apresentar, descrevendo de forma geral os objetivos e ações da formação, os cursos a realizar, bem como os formandos que irão ser incluídos nas ações descritas.

![](_page_31_Picture_0.jpeg)

![](_page_31_Picture_1.jpeg)

# **CRITÉRIOS DE QUALIFICAÇÃO**

### PÁGINA 15 - CRITÉRIOS QUALIFICAÇÃO

Critérios de Qualificação - Dados do Projeto - Impacto e Mérito do projeto

- Neste campo de texto o promotor deve evidenciar e fundamentar de que forma o seu projeto se enquadra e é valorizável nos vários critérios de seleção aplicáveis.
- O grau de detalhe da fundamentação a apresentar nesta secção deve ter em conta as informações prestadas nas restantes secções do formulário, devendo ser destacados os aspetos não desenvolvidos.
- A não prestação no formulário de informação passível de aplicação à análise de um determinado critério, poderá implicar a não valorização do mesmo, em sede de análise.

Nota: Conjuntamente com o <u>Aviso</u> foi disponibilizado o <u>Referencial de Análise do</u> <u>Mérito do Projeto</u>.

![](_page_32_Picture_0.jpeg)

![](_page_32_Picture_1.jpeg)

# CLASSIFICAÇÃO DOS INVESTIMENTOS

#### PÁGINA 16 - CLASSIFICAÇÃO DOS INVESTIMENTOS

#### Quadro de Investimentos

Neste quadro devem classificar-se os investimentos previstos no projeto, devendo o investimento ser desagregado de tal forma que, a cada montante de investimento possa associar-se:

- Um só calendário de aquisição;
- Uma só conta do SNC (Sistema de Normalização Contabilística);
- Um só tipo de despesa elegível e/ou não elegível;
- Um só estabelecimento;
- Uma só tipologia de investimento, no caso de haver várias.

Nota: Para a Fase I apenas serão consideradas elegíveis as despesas realizadas até 31 de dezembro de 2014. Para as Fases II, III e IV, serão consideradas elegíveis as despesas realizadas até 30 de junho de 2015.

Considera-se rubrica de investimento, um item do investimento efetuado/a efetuar, que disponha de um documento de suporte (fatura, fatura pró-forma, orçamento, contrato).

Cada rubrica deve ser suportada por apenas um documento, embora se admita que o mesmo suporte mais do que uma rubrica. Neste caso, a numeração do documento deverá abranger todas as rubricas a que se refere.

Estes documentos de suporte deverão constar no Dossier de Projecto.

Para preenchimento do Quadro, deve atender-se às seguintes particularidades:

 A coluna N.º, refere-se ao documento de suporte, tal como se encontra no Dossier de Projecto - o Nº é sequencial, correspondente ao nº de inserção do documento de

![](_page_33_Picture_1.jpeg)

suporte da despesa em causa (fatura pró-forma, orçamento, contrato) no *Dossier* de Projeto;

- Na coluna Designação, o Promotor deve referir a denominação dos investimentos, para que os mesmos sejam identificáveis, em particular com as informações prestadas na secção "Ações a Implementar" do formulário;
- Na coluna Exceção deve assinalar-se, apenas em caso afirmativo, se o montante de investimento considerado para uma determinada rubrica, corresponde a despesas mencionadas como exceção no âmbito das condições específicas de elegibilidade do projeto, como sejam, os adiantamentos para sinalização até ao valor de 50% do custo de cada aquisição e despesas relativas a estudos prévios;
- Na coluna Aquisição (aaaa-mm), deve referir-se a data em que a aquisição irá realizar-se, ou foi realizada.

Nota: As datas referidas serão utilizadas para a definição da Programação de execução semestral a que a empresa fica vinculada no Contrato de Concessão de Incentivos, caso o projeto venha a ser considerado elegível (Ver <u>Orientação Gestão n.º 8.REV.2/2012</u>).

- Na coluna Investimento, deverá inscrever-se o valor total ou parcial do documento suporte imputado ao projeto (deduzido do Imposto sobre o Valor Acrescentado - IVA sempre que o Promotor seja sujeito passivo do mesmo imposto e possa exercer o direito à sua dedução);
- Na coluna Elegível, deve o Promotor, para o montante de investimento previsto em cada uma das rubricas, referir apenas o valor que considere elegível, de acordo com as disposições regulamentares do respetivo sistema de incentivos. O valor a incluir nesta coluna, que deve ser sempre menor ou igual ao valor da coluna "Investimento", corresponde ao montante da despesa de investimento prevista, que se enquadre na respetiva alínea do artigo do diploma regulamentar do sistema de incentivos, sem aplicação das correções referentes aos limites correspondentes. A Despesa Elegível é apurada pelo Organismo Intermédio na análise da candidatura.
- Na coluna Classificação das Despesas, deverá ser selecionado na respetiva tabela, qual o tipo de Despesa Elegível, classificado de acordo com as alíneas previstas ou como Não Elegível, de acordo com o disposto na legislação regulamentar.

No caso de rubricas que envolvam simultaneamente uma componente elegível e outra não elegível, deverão ser consideradas duas linhas:

![](_page_34_Picture_0.jpeg)

![](_page_34_Picture_1.jpeg)

- o Uma com o montante elegível, e
- o Outra com o montante não elegível.

Quando previsto Investimento em formação de recursos humanos, o promotor deverá assinalar o valor a afetar a cada uma das seguintes tipologias de formação:

- Formação Geral/Outros Trabalhadores
- Formação Geral/Trabalhadores Desfavorecidos
- Formação Específica/ Outros Trabalhadores
- Formação Específica/ Trabalhadores Desfavorecidos

A formação geral pressupõe um ensino não vocacionado exclusiva ou principalmente para a posição atual ou futura do trabalhador na empresa beneficiária, conferindo qualificações em grande medida transferíveis para outras empresas ou para outros domínios de atividade profissional, reforçando consideravelmente, por conseguinte, a empregabilidade do trabalhador". A título de exemplo, são consideradas ações de formação geral as ações organizadas conjuntamente para várias empresas.

A formação específica pressupõe um ensino direto e principalmente vocacionado para a posição atual ou futura do trabalhador na empresa beneficiária e confere qualificações que não são, ou apenas o são numa medida limitada, transferíveis para outra empresa ou para outro domínio de atividade profissional - Enquadramento dos auxílios à formação (Regulamento (CE) N.º 68/2001, da Comissão) relativos à aplicação dos artigos 87º e 88º do Tratado CE, publicado no Jornal Oficial das Comunidades Europeias n.º L 10 de 13.01.2001.

Consideram-se trabalhadores desfavorecidos, os constantes da definição do conceito conforme Enquadramento dos auxílios à formação (<u>Regulamento (CE) N.º 68/2001</u>, da Comissão) relativos à aplicação dos artigos 87° e 88° do Tratado CE, publicado no Jornal Oficial das Comunidades Europeias n.º L 10 de 13.01.2001. Este conceito aplica-se a entidades sujeitas a auxílios de estado e portanto com fins lucrativos.

Consideram-se outros trabalhadores todos aqueles que não se enquadram no conceito de desfavorecidos.

Nota: Para beneficiar da majoração prevista para formandos desfavorecidos (auxílios de estado), a ação deve ter exclusivamente, como destinatários, pessoas que se integrem no conceito de trabalhador desfavorecido.

![](_page_35_Picture_1.jpeg)

- Na coluna Mercado, deve selecionar-se o mercado onde se irá realizar a ação proposta, no caso das despesas de internacionalização, ou o mercado de aquisição da correspondente rubrica do investimento, nas restantes tipologias de despesa;
- Na coluna Tipologia de Investimento, deve selecionar-se o tipo de investimento em que se enquadra a respetiva rubrica do investimento; no caso de despesas com TOC/ROC, deverá ser selecionada a tipologia de investimento predominante do projeto, ou em alternativa, afetar proporcionalmente a despesa às tipologias de investimento;
- Na coluna SNC, deverá ser selecionada qual a Conta SNC (Sistema de Normalização Contabilística), onde se inserem os investimentos, de acordo com a tabela que surge no campo correspondente;
- A coluna Estab. (Estabelecimento do Projecto), encontra-se indexada ao quadro anteriormente preenchido no âmbito deste Formulário, designado por "Localização dos Estabelecimentos do Promotor", pelo que apenas deve ser selecionado o estabelecimento respetivo;
- As colunas Concelho e NUTS II são de preenchimento automático, encontrandose indexadas ao preenchimento da coluna Estab. e à informação relativa ao mesmo introduzida no quadro "Localização dos Estabelecimentos do Promotor".

![](_page_36_Picture_0.jpeg)

![](_page_36_Picture_1.jpeg)

# QUADROS TÉCNICOS

### PÁGINA 17 - QUADROS TÉCNICOS

Dados do Projecto Contratação de Quadros Técnicos

Nota: O preenchimento deste quadro não invalida a necessidade de incluir as despesas com a contratação de quadros técnicos na secção "Classificação dos Investimentos - Quadro de Investimentos" do formulário. Estas despesas deverão estar refletidas em ambos os quadros.

- Nº Nº do Documento que identifica a despesa em causa, inserida de forma agregada no Quadro dos Investimentos. Este nº do documento, corresponde à numeração sequencial adotada para inserção dos documentos de suporte desta despesa (fatura pró-forma, orçamento, protocolo de colaboração, contrato) no *Dossier* de Projecto.
- Área Funcional Selecionar na tabela, a respetiva área funcional da empresa para afetação dos quadros técnicos a contratar no âmbito do projeto.
- Área Formação Designação que permita identificar o curso superior, cursos profissionalizantes ou outra formação de especialização.
- Nível de Qualificação Selecionar na tabela, o correspondente nível de qualificação dos quadros técnicos a contratar.
- Nível Etário Selecionar a opção «Emprego jovem» caso o técnico a contratar tenha à data da celebração do contrato de trabalho idade inferior a 30 anos ou «Outros» nas restantes situações.
- Data Prev. Contratação e Duração (meses) Indicar a data prevista para contratação bem como o período de afetação dos quadros técnicos ao projeto.
- Estab. Indicação do estabelecimento do projeto, a que devem ser afetas as atividades a desenvolver pelos técnicos.

![](_page_37_Picture_0.jpeg)

![](_page_37_Picture_1.jpeg)

- Remuneração (mensal) Indicação da remuneração base a auferir por cada técnico, e que irá constar da declaração de remunerações a enviar pelo promotor à Segurança Social.
- Taxa da Segurança Social Indicação da percentagem de contribuição obrigatória para a Segurança Social a suportar pelo promotor relativamente a cada técnico.

#### Fundamentação:

Espaço reservado a texto, para ocorrências que considere pertinentes relativamente à contratação de Quadros Técnicos. (Ex: o promotor deverá referir se algum dos técnicos é sócio da empresa e se desempenha ou já desempenhou funções na empresa).

![](_page_38_Picture_0.jpeg)

![](_page_38_Picture_1.jpeg)

# **FINANCIAMENTO**

### PÁGINA 18 - FINANCIAMENTO

#### Estrutura de Financiamento (Recursos Financeiros)

Pretende-se no quadro de Estrutura de Financiamento do Projecto, a indicação dos meios de financiamento do investimento, no ano definido, na Nota Prévia, como ano pré-projeto e nos anos da sua execução.

O financiamento total e anual, deve ser coincidente com o correspondente investimento total e anual, associado ao projeto.

O Promotor tem de evidenciar que as fontes de financiamento estão asseguradas, devendo os correspondentes documentos comprovativos constar do *Dossier* de Projecto:

#### Capitais Próprios

- Capital indicação de qual o aumento de capital que, eventualmente, irá financiar o investimento.
- Prestações Suplementares de Capital indicação de qual o aumento de prestações suplementares que, eventualmente, irá financiar o investimento.

#### Autofinanciamento

Poderá ser utilizado em cada ano de execução do investimento, um valor de autofinanciamento, que tenha como limite os meios libertos líquidos (Resultados Líquidos do Período + Gastos/Reversões de Depreciação e de Amortização + Imparidades + Provisões + Aumentos/reduções de justo valor), obtidos no ano definido, na Nota Prévia, como ano pré-projeto.

#### Capitais Alheios:

• Financiamento a Instituições de Crédito - indicação de qual o valor de empréstimos bancários que, eventualmente, irá financiar o investimento. Na fase de candidatura,

![](_page_39_Picture_1.jpeg)

deverá dispor no *Dossier* do Projecto, da Declaração de compromisso de aprovação do(s) financiamento(s) bancário(s). Se a candidatura for aprovada, até à contratação deve apresentar documento comprovativo da aprovação do(s) financiamento(s) bancário(s).

- Empréstimos por Obrigações Indicação de qual o valor de empréstimos obrigacionistas que, eventualmente, irá financiar o investimento. Na fase de candidatura, deverá dispor no *Dossier* do Projecto, da cópia da ata deliberativa da realização do empréstimo obrigacionista, incluindo as respetivas condições, nomeadamente, o montante, a taxa de juro, o valor nominal, o preço de emissão, o valor de reembolso e o método de amortização das obrigações.
- Financiamento de Sócios/Acionistas
  - Suprimentos Consolidados Indicação de novos suprimentos que irão financiar o investimento (dívidas a sócios de médio e longo prazo). Os Suprimentos necessários à verificação da cobertura financeira do projeto por capitais próprios, devem manter-se na empresa até à conclusão material e financeira do mesmo.
  - Outras Dívidas a Sócios/Acionistas Indicação de qual o valor de outras eventuais dívidas a sócios/acionistas, que irão financiar o investimento.
- Fornecedores de Investimentos indicação de qual o valor de fornecedores de investimentos que, eventualmente, irá financiar o investimento. A maturidade do crédito concedido por Fornecedores de Investimento, terá de ser igual ao prazo de execução do investimento. Na fase de candidatura, o documento comprovativo do acordo com o fornecedor de investimento, deverá integrar o *Dossier* de Projecto.
- Locação Financeira referência ao valor de locação financeira que, eventualmente, irá financiar o investimento. O Promotor compromete-se a concretizar a opção de compra do bem locado, no final do contrato de locação financeira.

#### Incentivos:

 O Promotor deverá indicar o montante de incentivo não reembolsável, que previsivelmente lhe venha a ser atribuído de acordo com as taxas e regras constantes da legislação.

#### Descrição das Fontes de Financiamentos:

• Espaço reservado a texto, para ocorrências que considere pertinentes relativas às fontes de financiamento.

![](_page_40_Picture_0.jpeg)

![](_page_40_Picture_1.jpeg)

# **INDICADORES**

### PÁGINA 19 - INDICADORES

#### Indicadores Gerais

O promotor deve quantificar/ responder afirmativamente ou negativamente aos indicadores gerais mencionados, sendo que:

- No campo pré-projecto, deverá considerar a situação geral da empresa no ano pré-projecto, relativamente a cada um dos indicadores;
- No campo pós-projeto, deverá ser apresentada a situação prevista para a empresa no pós-projeto, <u>tendo em consideração os resultados obtidos</u> <u>através da implementação do projecto</u>. A título exemplificativo, novas certificações, novas patentes ou diminuição das emissões de gases de efeito de estufa, não resultantes do projecto, não deverão ser consideradas.

Nota: Não devem ser assinalados no ano pós-projecto os resultados que não decorrem diretamente da implementação do projecto.

#### Indicadores de I&DT

O promotor deve referir o valor total das despesas de I&DT realizadas pela empresa em termos históricos, bem como o seu valor previsível para o ano de conclusão do projecto (incluindo as efetuadas no âmbito do projecto, se existirem).

Caso não tenha efetuado despesas nesta componente terá de preencher os respetivos campos com o número zero.

#### Fundamentação dos indicadores

Pretende-se, neste quadro, a justificação dos valores constantes dos dois quadros anteriores.

![](_page_41_Picture_0.jpeg)

![](_page_41_Picture_1.jpeg)

# CONDIÇÕES DE ACESSO

#### PÁGINA 20 - CONDIÇÕES DE ACESSO

#### Condições de Acesso

Esta página é de preenchimento automático tendo em consideração os valores introduzidos no formulário nas páginas relativas à "Atividade Económica por Mercado" e, quando existam, as introduzidas no quadro "Vendas ao Exterior Indiretas" e pretende dar indicação do cumprimento da condição de acesso prevista na alínea a) do ponto 2. do <u>Aviso de Abertura de Concurso</u> – Orientação para os Mercados Externos (**I1 = Intensidade das exportações no pós-projecto**).

Nota: Este indicador constitui condição de acesso nos termos do Aviso para Apresentação de Candidaturas (<u>AAC nº 10/SI/2012</u>).